## How to Obtain your TN Department of Revenue Registration Letter

Step 1: Go to <a href="https://tntap.tn.gov/eservices//#1">https://tntap.tn.gov/eservices//#1</a>

Step 2: Scroll down. Click "View Additional Services" in the "Help" block.

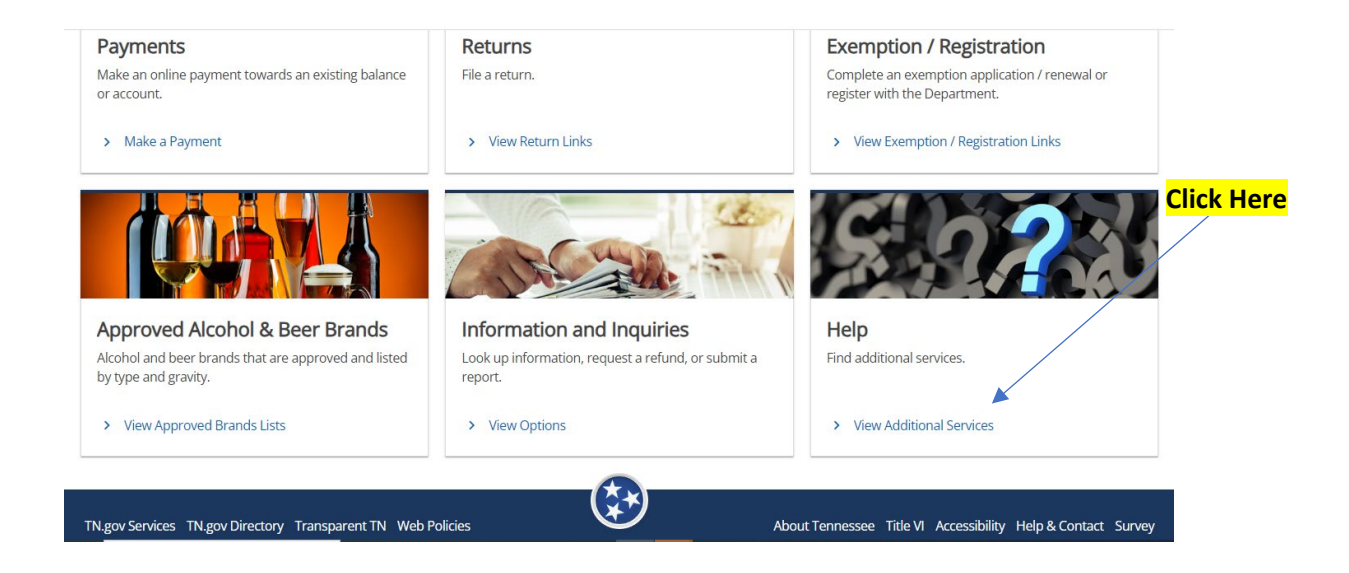

## Step 3: Click > "TN Vendor Contract Questions"

**Click Here** 

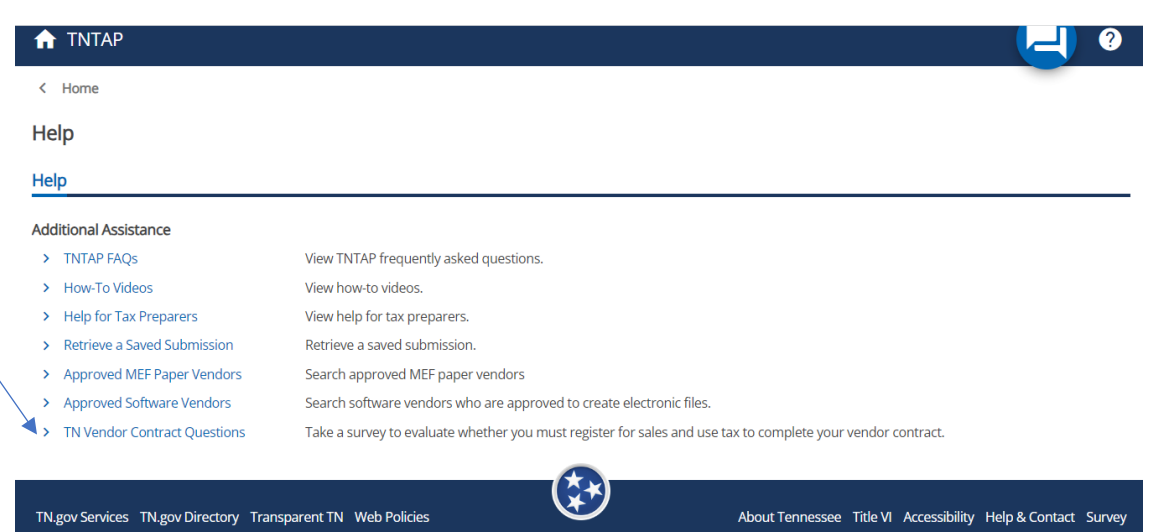

## **Step 4:** Complete the questionnaire.

| 🔒 ΤΝΤΑΡ                                          |                                 |                                                         | 🥘 🕘               |
|--------------------------------------------------|---------------------------------|---------------------------------------------------------|-------------------|
| < Help                                           |                                 |                                                         | -                 |
| Vendor Sales & Use Tax<br>Survey                 | Requirement                     |                                                         |                   |
| Vendor Sales & Use Tax Requ                      | uirement Survey                 |                                                         |                   |
| Question                                         | Not Required                    |                                                         |                   |
| This survey is designed to evaluat<br>Questions: | te whether you must register fo | for sales and use tax to complete your vendor contract. |                   |
| 1. Does the business have a physical             | location in Tennessee? *        |                                                         |                   |
| Yes                                              | No                              |                                                         |                   |
| Cancel                                           |                                 | •                                                       | < Previous Next > |

**Step 5:** After you submit, click "Print Confirmation".

| TN Department of Revenue                                                                         | the second second                        | INTAP                 |
|--------------------------------------------------------------------------------------------------|------------------------------------------|-----------------------|
| ♠ TNTAP                                                                                          |                                          | 2 🥥                   |
| < Help                                                                                           |                                          |                       |
| Confirmation                                                                                     |                                          |                       |
| Please click the "Print Confirmation" button below to view your Vendor Exemption Request letter. |                                          |                       |
| If you have questions or need assistance, visit our website at www.tn.gov/revenue.               |                                          |                       |
| Print Confirmation                                                                               |                                          |                       |
| ок                                                                                               |                                          |                       |
|                                                                                                  |                                          |                       |
| TN gov Services TN gov Directory Transparent TN Web Policies                                     | About Tennessee Title VI Accessibility H | ielp & Contact Survey |

**Step 6:** Save pdf copy to submit with your application documents.

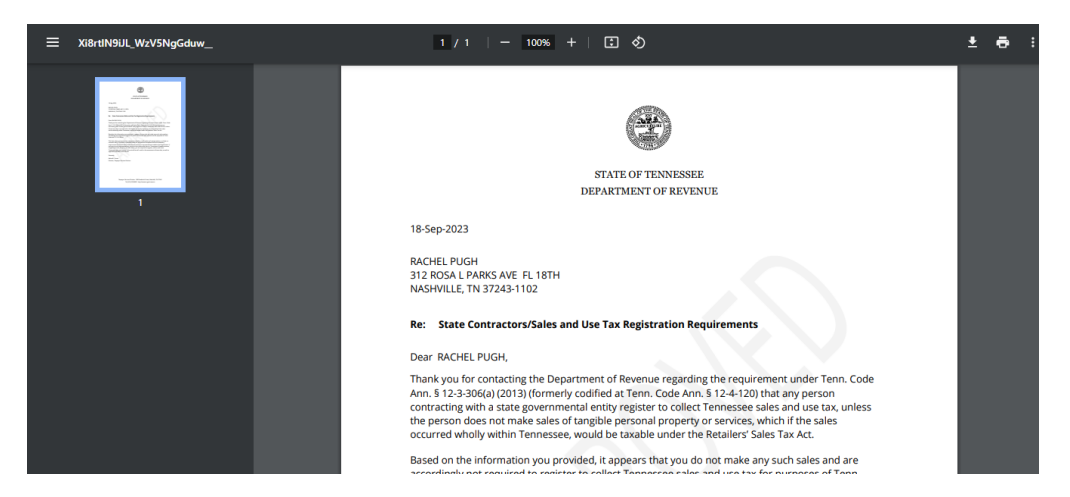